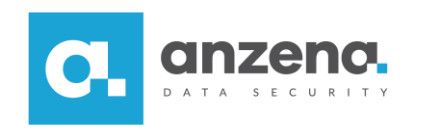

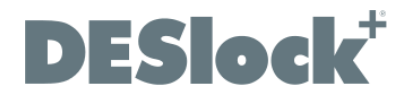

## Instalacja Enterprise Server

Instrukcja dla użytkownika

DESlock+ to znak towarowy firmy DESlock Limited. Opracowanie i skład: ANZENA sp. z o.o. Katowice, 12 lipca 2018 Copyright© ANZENA sp. z o.o. Wszelkie prawa zastrzeżone. Powielanie w jakiejkolwiek formie całości lub fragmentów dokumentu bez pisemnej zgody firmy ANZENA sp. z o.o. jest zabronione.

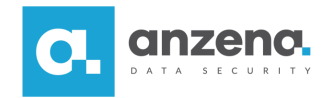

Konsola DESlock+ Enterprise Server służy do zarządzania punktami końcowymi (endpoints) DESlock+.

## Co zrobić, aby zainstalować serwer do zarządzania punktami końcowymi DESlock+?

1. Ze strony <u>https://download.deslock.com/downloaddeslock.php#es</u> należy pobrać paczkę instalacyjną *All-in-one*. Ta paczka zainstaluje konsolę oraz wszystkie wymagane komponenty.

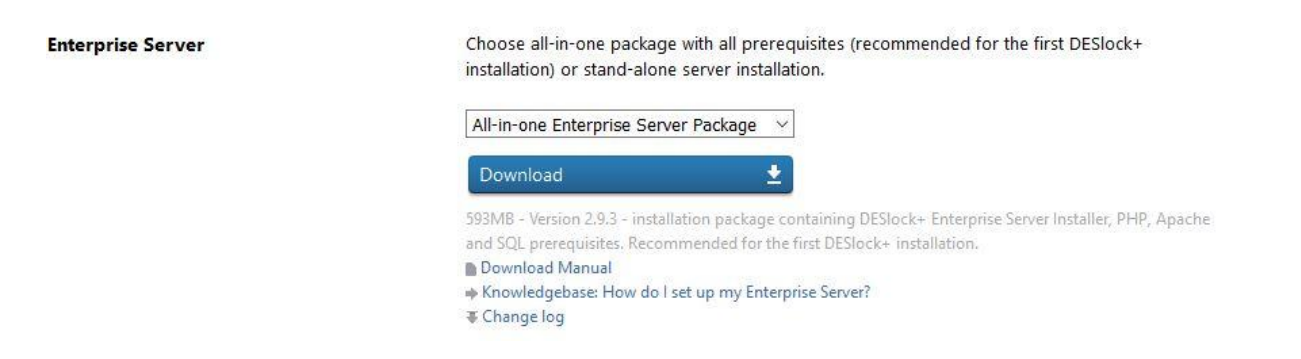

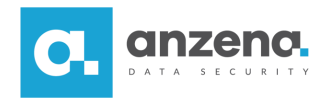

2. Po pobraniu instalatora należy go uruchomić.

Preinstall v2.9.3

| DESlock <sup>+</sup><br>protect your data. | Oprogramowanie preinstalowane<br>DESlock+ Enterprise Server —<br>zapraszamy                                                                                                    |
|--------------------------------------------|----------------------------------------------------------------------------------------------------|
|                                            | To narzędzie zainstaluje składniki wymagane wstępnie oraz<br>oprogramowanie DESlock+ Enterprise Server.<br>Składniki do przetworzenia:<br>Apache HTTP<br>PHP<br>.NET<br>SQL Express<br>DESlock+ Enterprise Server |
| Enterprise Server                          | Aby rozpocząć, kliknij przycisk Rozpocznij                                                                                                    |
|                                            | Rozpocznij Zakończ                                                                                                    |

 $\times$ 

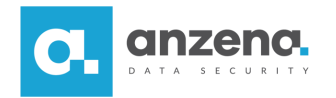

3. Po zakończeniu instalacji należy kliknąć *Uruchom* – zostanie uruchomiona przeglądarka, w której następnie należy dokończyć konfigurację. Konfiguracja oprogramowania rozpoczyna się od wybrania odpowiedniego języka.

| <b>DESlock</b> <sup>+</sup> Enterprise Ser                  | ver 2.9                      |
|-------------------------------------------------------------|------------------------------|
| Witamy w konfiguracji oprogramowania Enterp                 | rise Server                  |
| Ten kreator poprowadzi Cię przez konfigurację oprogramowani | a DESlock+ Enterprise Server |
| Polski                                                      |                              |
|                                                             |                              |
|                                                             |                              |
|                                                             |                              |
| Kliknij przycisk Dalej, aby kontynuować                     |                              |
|                                                             | [] [                         |
|                                                             | Wstecz Dalej                 |

- 4. W następnym kroku należy podać Identyfikator serwera proxy DESlock+, który jest podany w licencji.
- 5. Po kliknięciu *Dalej* widoczna będzie informacja odnośnie dostępu do serwera Proxy każdy komputer, który ma być zarządzany przez konsolę Enterprise Server, musi mieć dostęp do adresu <u>https://stratus.deslock.com</u>. Warto przed każdą instalacją zdalną sprawdzić na stacji, czy dostęp do adresu nie jest zablokowany.

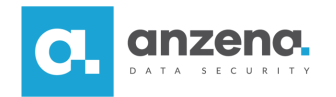

6. W kolejnych dwóch krokach pojawią się informacje o bazie danych. Domyślnie będzie to baza dostarczona przy instalacji konsoli DESlock+ i wszystkie pola będą wypełnione. Nie należy nic zmieniać. Po zaznaczeniu opcji *Zaawansowane* będą widoczne wszystkie dane dostępowe, które należy zachować. Po kliknięciu *Dalej* widoczne będą dane logowania, które zalecamy zachować.

|                                                       | Enterprise Server                                                             | 2.9                            |
|-------------------------------------------------------|-------------------------------------------------------------------------------|--------------------------------|
| Konfiguracja bazy da                                  | nych                                                                          |                                |
| Baza danych oprogramowan<br>SOL, wybierz zaawansowana | ia Enterprise Server zostanie teraz skonfigurowana. Aby a<br>a opcie poniżej. | zarządzać własnym wystąpieniem |
|                                                       | d obeld bourd.                                                                |                                |
|                                                       |                                                                               |                                |
| Nazwa serwera SQL                                     | localhost\DESlockSQL                                                          |                                |
|                                                       |                                                                               |                                |
| Nazwa użytkownika SA                                  |                                                                               |                                |
| Nazwa użytkownika SA<br>Hasło użytkownika SA          |                                                                               |                                |

Dalej

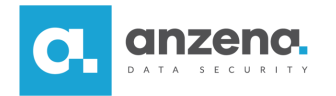

7. Następnie użytkownik podaje szczegóły dostępu do konsoli Enterprise Server. Wszystkie informacje tutaj podane są w pełni definiowane przez osobę zarządzającą.

| Szczegóły oprogra                            | mowania Enterprise Server              |                                                                                                    |
|----------------------------------------------|----------------------------------------|----------------------------------------------------------------------------------------------------|
| Wybierz nazwę początk                        | wej organizacji.                       |                                                                                                    |
| Nazwa organizacji                            | ANZENA                                 |                                                                                                    |
| Należy zanisać noświad                       | zenia logowania w bezpiecznym miejscu. | a series and a series of a series of a ser |
| Nazwa administratora                         | admin                                  |                                                                                                    |
| Nazwa administratora<br>Hasło administratora | admin                                  |                                                                                                    |

Dalej

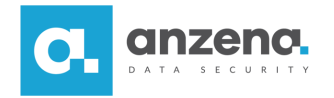

8. Ostatni krok to kliknięcie Zakończ. w kolejnym oknie i zalogowanie się do konsoli za pomocą poświadczeń zdefiniowanych w poprzednim kroku. Po zalogowaniu pojawi się okno z nazwą organizacji - należy kliknąć organizację i zatwierdzić przyciskiem OK.

Po instalacji należy przejść do menu w prawym górnym rogu, oznaczonym jako **mał** i wybrać *Panel sterowania*. Następnie po lewej strony należy wybrać *Baza danych i kopia zapasowa* i wykonać kopię zapasową bazy danych za pomocą przycisku *Utwórz kopię zapasową*.

Po wykonaniu powyższych czynności pojawi się okno, w którym będzie można zapisać lub pobrać kopię zapasową bazy danych. W omawianym przypadku należy pozostawić domyślnie wybraną opcję, czyli *Zapisz kopię zapasową* (domyślna ścieżka nie ma możliwości zmiany, więc zalecane jest jej zapisanie). Dodatkowo można dodać hasło do kopii bazy danych, aby osoby niepowołane nie miały do niej dostępu. Na koniec należy kliknąć *Utwórz*.

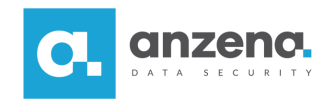

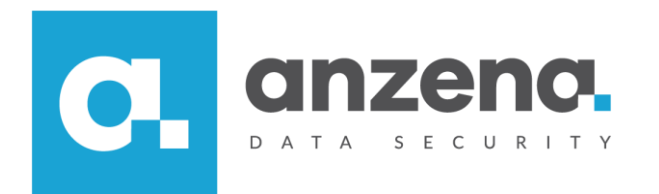

Materiał instruktażowy przygotowany przez: ANZENA sp. z o.o. tel. 32 420 90 00 <u>www.anzena.pl</u>

> Pomoc techniczna tel. 32 420 90 80 e-mail <u>pomoc@anzena.pl</u>